## **ECO HOUSE COMFORT**

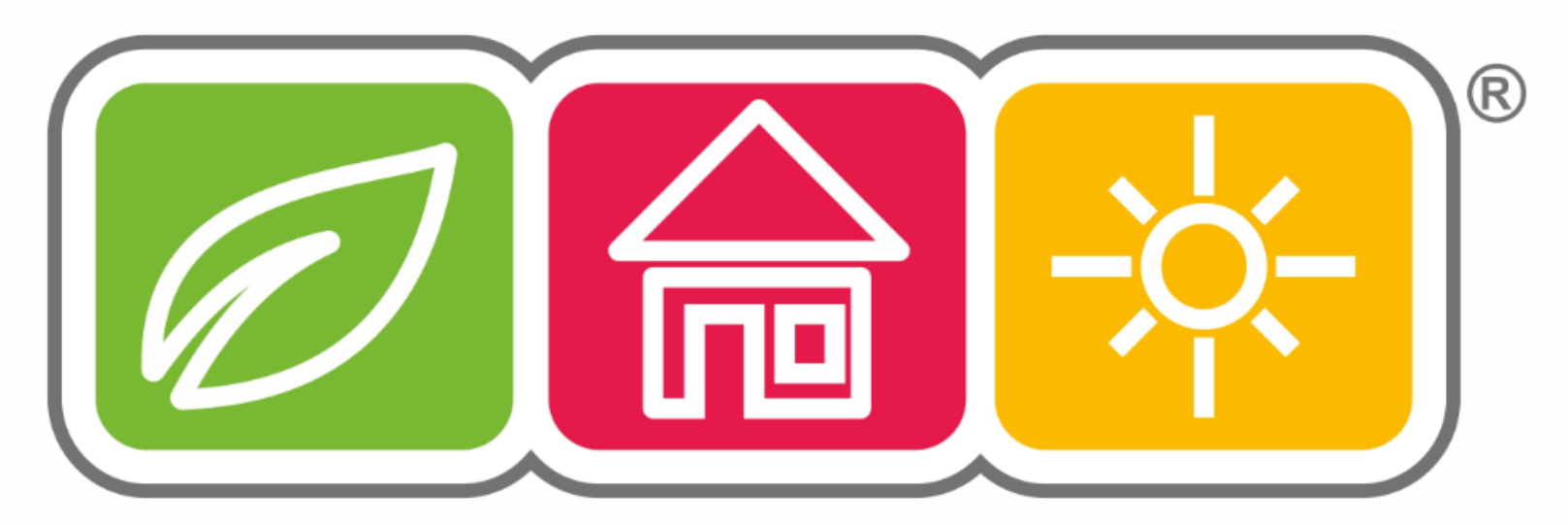

www.ecohousecomfort.com

Step-by-step instructions for setting-up the MAX! System

| Kompe<br>in Elektr | MAX! Portal                                                                                                    |   | MAX |
|--------------------|----------------------------------------------------------------------------------------------------|---|-----|
|                    | Windows       Mac OS         Download       Downloa         1. Download the software.       2. Activate Internet control via your local software.                                            | d |     |
|                    | Log in here to control your MAX! installation over the internet.         User name       No login data?         Password       Forgot password?         T Automatic login with this computer |   |     |
|                    | MAX! update to version 1.3.6 is available! Continue                                                                                                    |   |     |
|                    |                                                                                                    |   |     |

Go to portal <u>http://www.max-portal.elv.de/</u>; download and install the MAX! software as per your operating system (Windows or Mac)

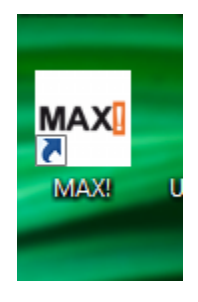

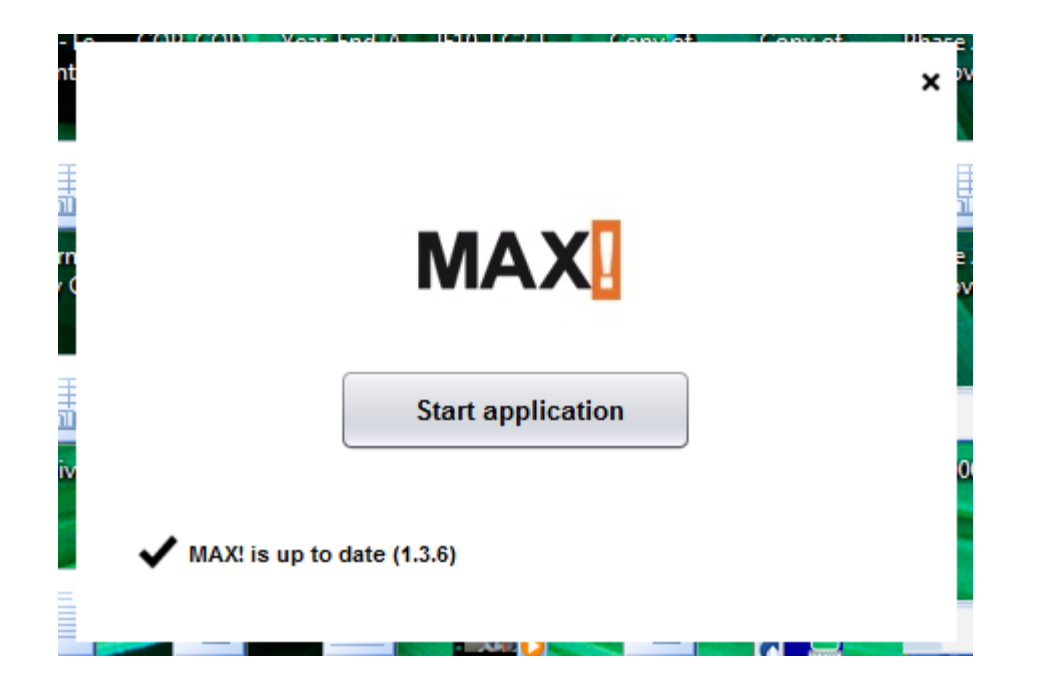

After software installation, you get a new MAX! icon on your desktop; double click the icon, then "Start application" to start the device configuration.

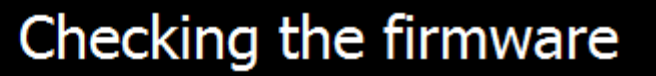

A newer version of your MAX! Cube LAN Gateway firmware is available.

To enable further operation, the firmware of your MAX! Cube LAN Gateway has to be updated.

| Back | Update 💫 |
|------|----------|
|      |          |

Next, the cube looks for firmware updates. Click "Update". Power – solid green; Internet – pulsing green ; Battery – off

in Elekt

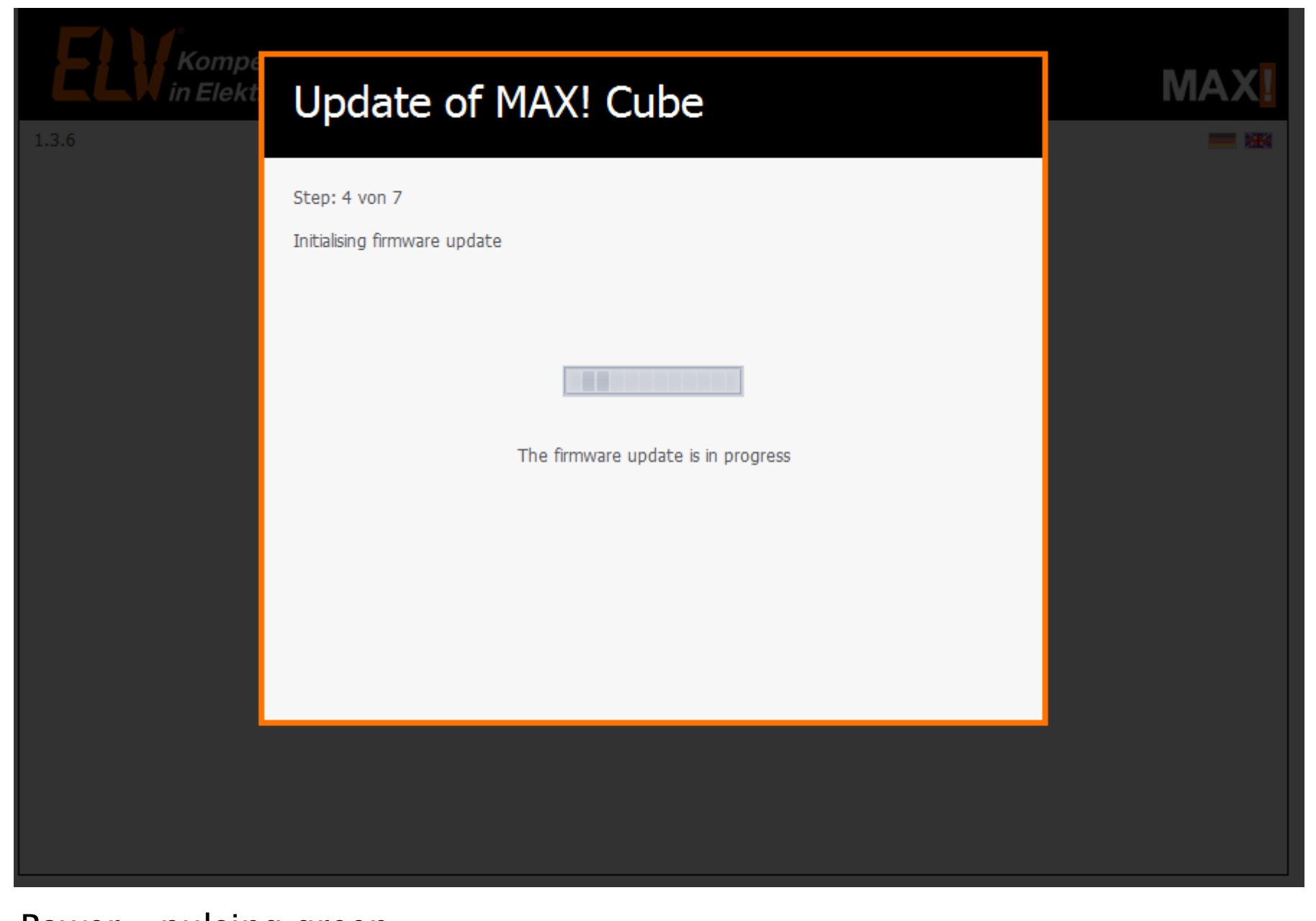

Power – pulsing green Internet – off Battery – off

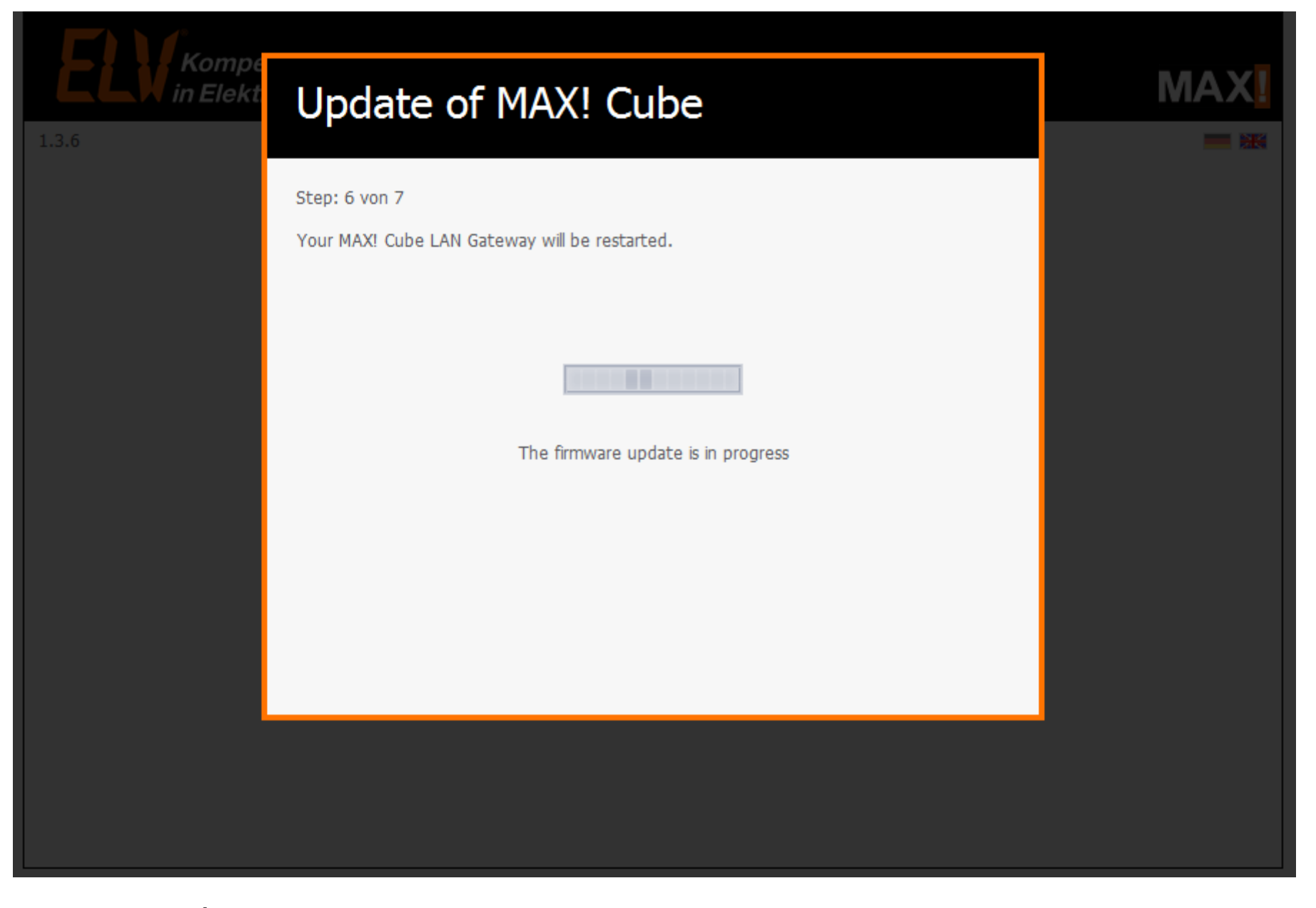

Power – pulsing green Internet – off Battery – off

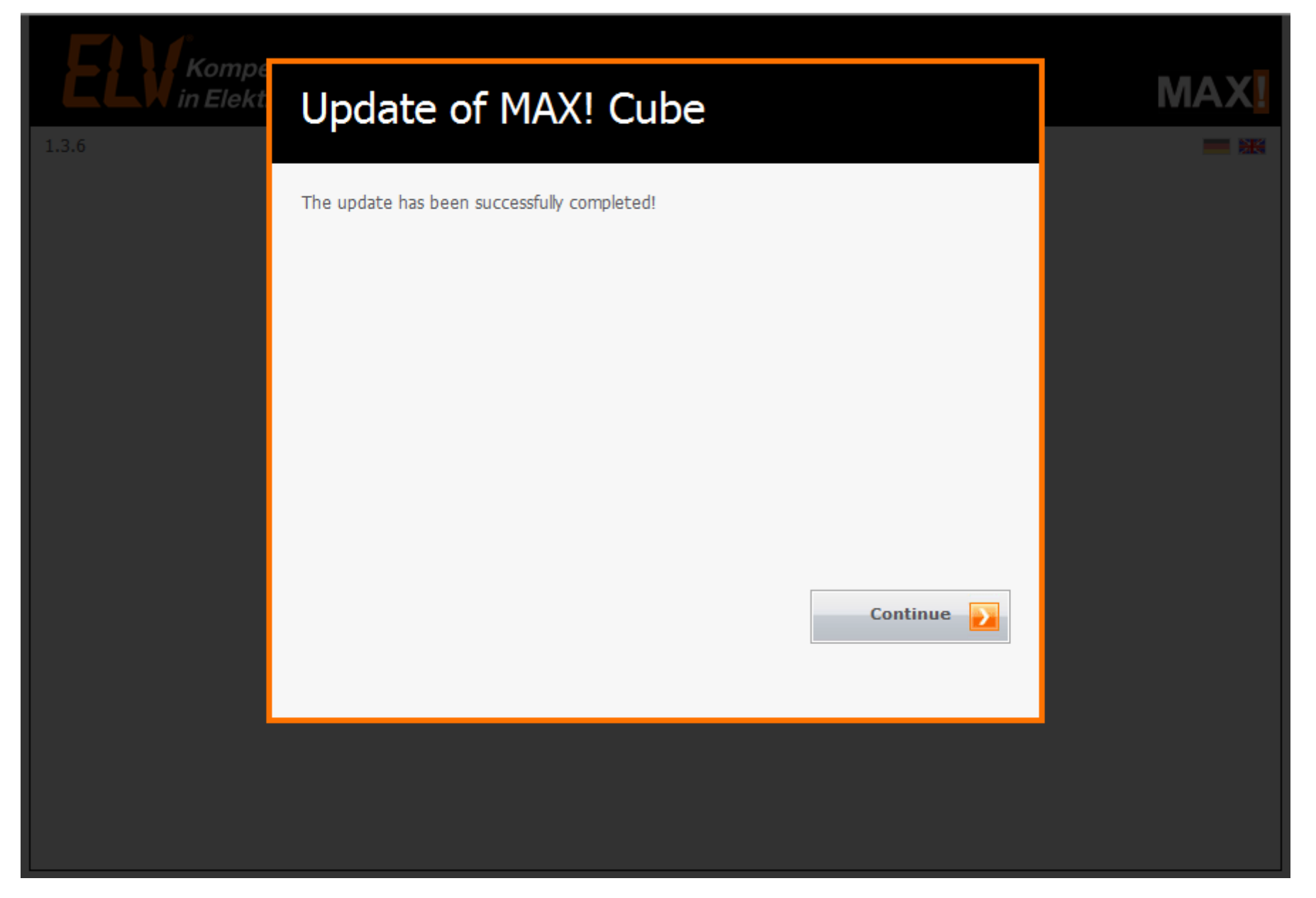

Once updates installed, you can start the house configuration. Power - solid green; Internet - pulsing green; Battery - off

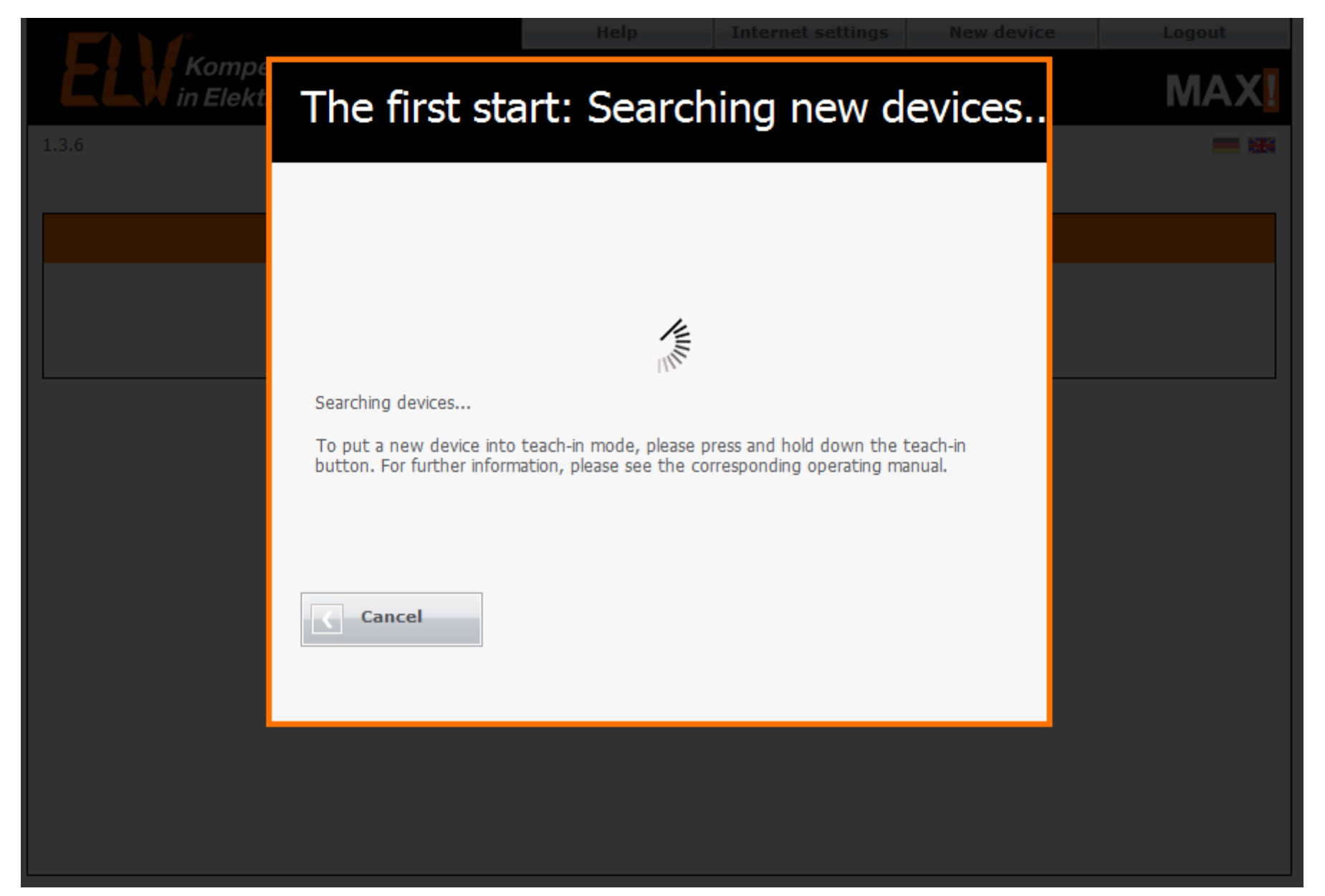

Cube starts looking for new devices. Press the teach button on your Max device (Boost button for the MAX! Radiator Thermostat) Power – solid green; Internet – pulsing green; Battery – off

|                     | Help Internet settings New device                                      | Logout |
|---------------------|------------------------------------------------------------------------|--------|
| <b>ELW</b> in Elekt | New device - device information                                        | MAX    |
| 1.3.6               | Correling for further devices in the background                        |        |
|                     | Radio address: 98050 - SN: JEQ0336555 - Type: MAX! Radiator Thermostat |        |
|                     |                                                                        |        |
|                     |                                                                        |        |
|                     |                                                                        |        |
|                     |                                                                        |        |
|                     |                                                                        |        |
|                     |                                                                        |        |
|                     | Cancel                                                                 |        |
|                     |                                                                        |        |
|                     |                                                                        |        |
|                     |                                                                        |        |
|                     |                                                                        |        |

When new device found, you will be prompted to assign it to a room (existing or new). Power – solid green; Internet – pulsing green; Battery – off

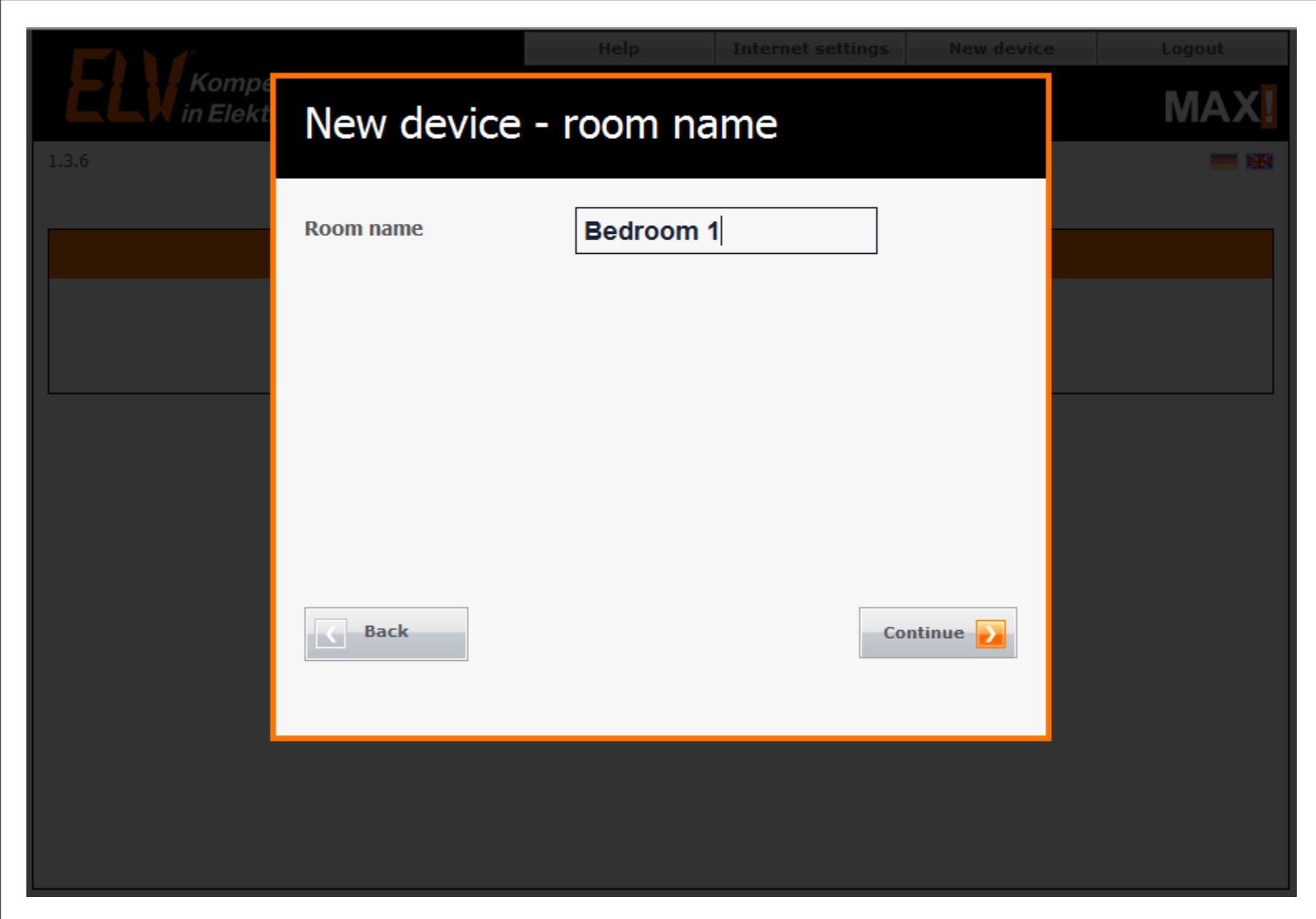

Create new rooms as needed. Power – solid green; Internet – pulsing green; Battery – off

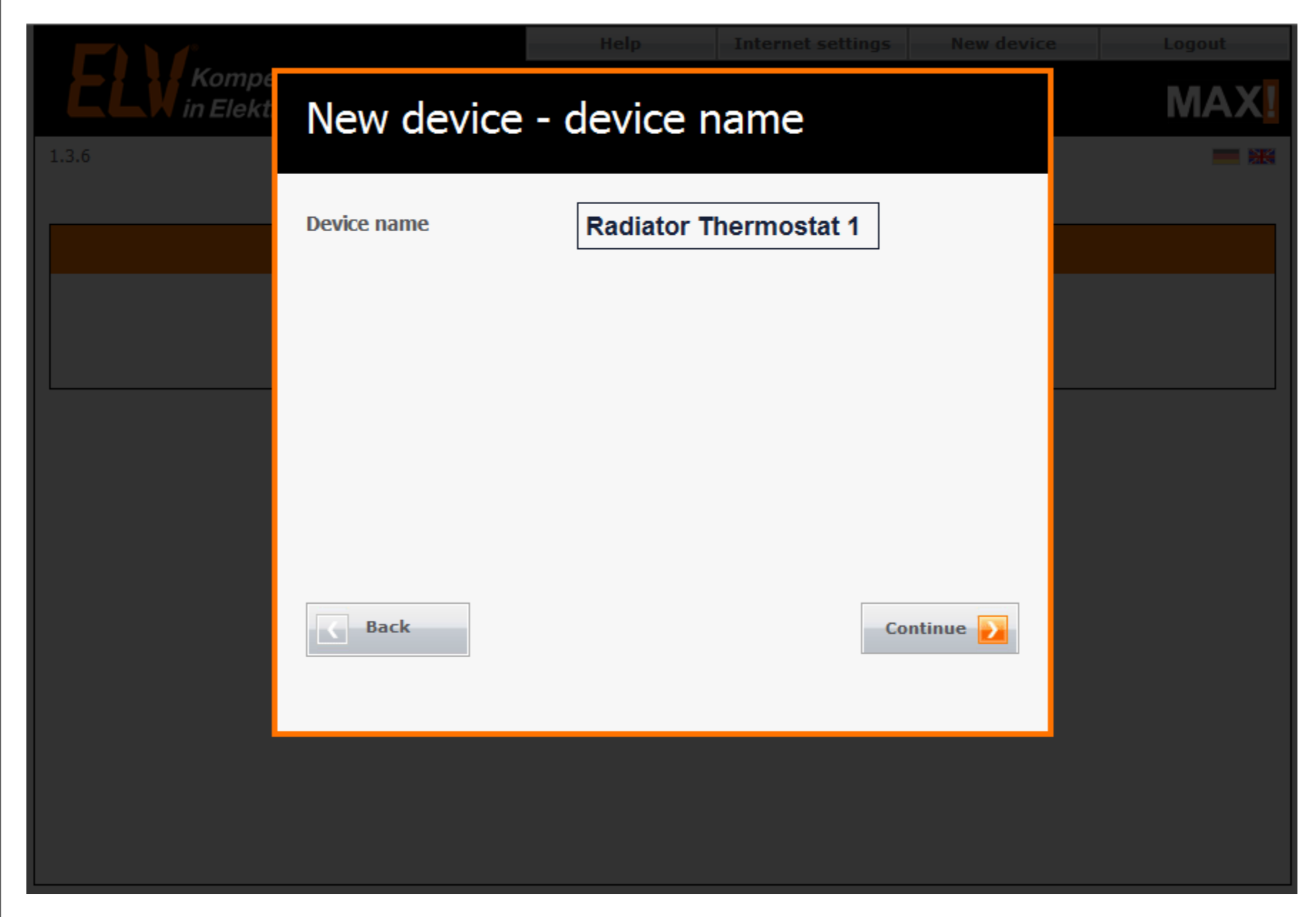

Name the devices in the room. Power – solid green; Internet – pulsing green; Battery – off

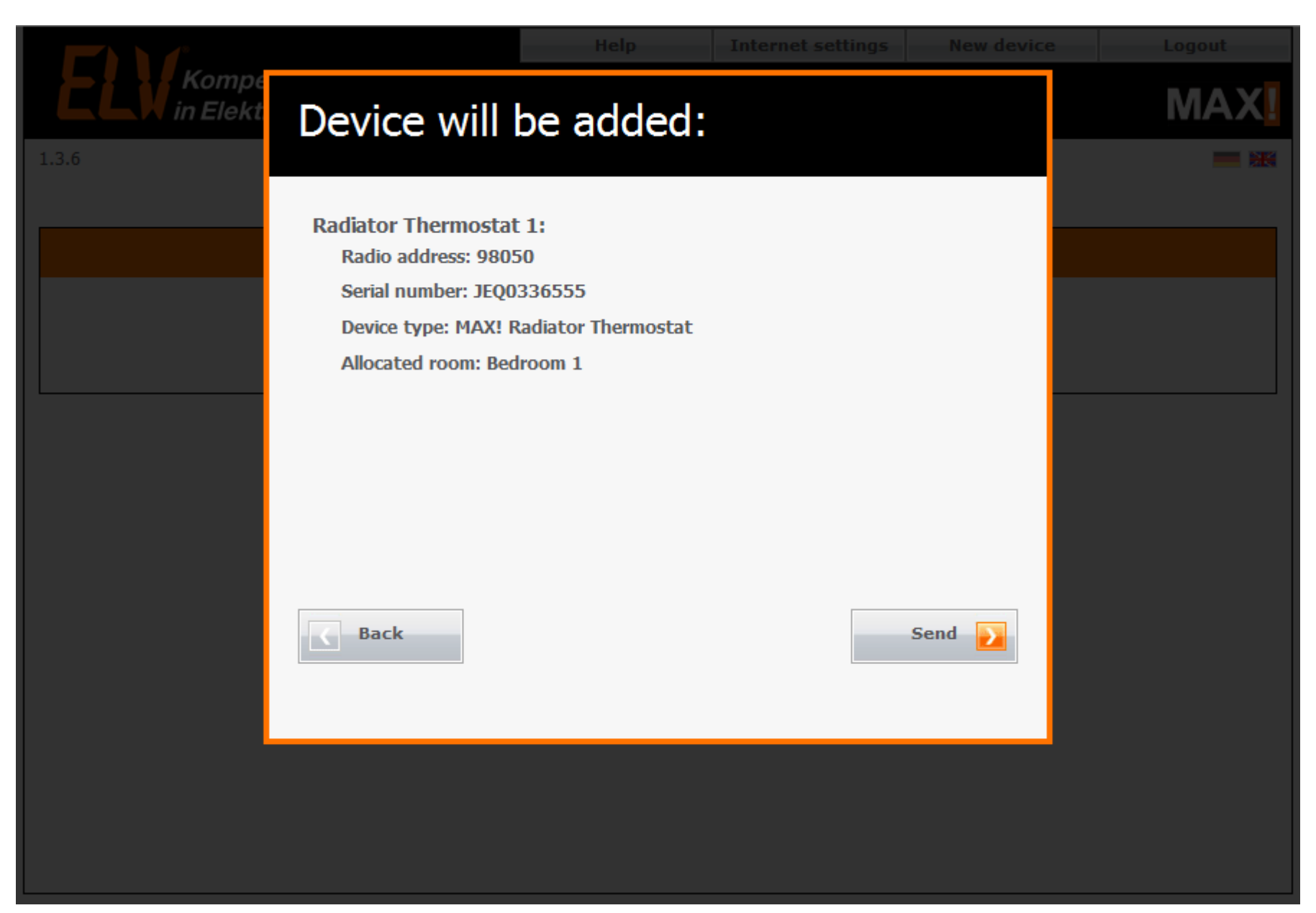

Before creating the room / adding the device to a room, a confirmation message appears. Power – solid green; Internet – pulsing green; Battery – off

|                                                                                            | Неір                    | Internet settings | New device                         | Logout   |
|--------------------------------------------------------------------------------------------|-------------------------|-------------------|------------------------------------|----------|
| Kompetent<br>in Elektronik                                                                 |                         |                   |                                    | MAX      |
| 1.3.6                                                                                      |                         |                   |                                    |          |
|                                                                                            | Home                    |                   |                                    |          |
| Control Devic                                                                              | ce status Configuration | Structure 2       | System time<br>22:05<br>29.11.2012 |          |
| Control       Device status       Configuration         21,0°23:00       🕬       🐼       🐼 | Structure               |                   |                                    |          |
| Keep adding devices and crea                                                               | ite rooms as            | per your h        | ouse config                        | uration; |

then press "Internet settings" to create your on-line account.

Power - solid green, Internet - pulsing green; Battery - off

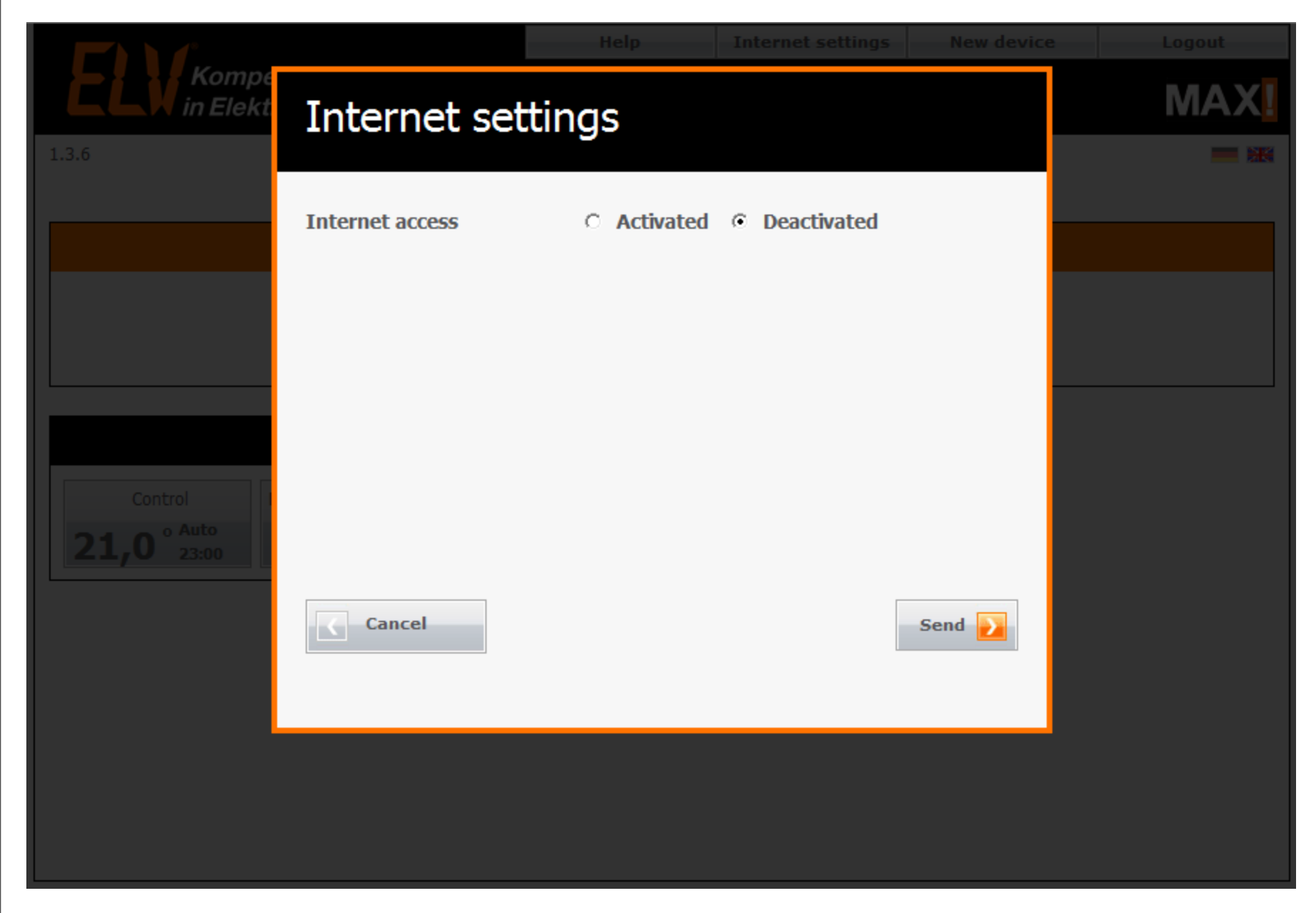

The Internet setting default is "Deactivated" Power – solid green; Internet – pulsing green; Battery – off

|                                 |                              | Help      | Internet settings | New device       | Logout |
|---------------------------------|------------------------------|-----------|-------------------|------------------|--------|
| 1.3.6                           | Internet settings            |           |                   |                  |        |
|                                 | Internet access<br>User name | Activated | O Deactivated     |                  |        |
|                                 | Password                     |           |                   |                  |        |
|                                 | Repeat password              |           |                   |                  |        |
| Control<br>21,0 ° Auto<br>23:00 |                              |           |                   |                  |        |
|                                 | Cancel                       |           |                   | Send <u>&gt;</u> |        |
|                                 |                              |           |                   |                  |        |

Switch Internet Settings to Activated; you will be prompted to put in a user and pass.

Power - solid green; Internet - pulsing green; Battery - off

|                                 |                 |             | Internet settings | New device           |                     |
|---------------------------------|-----------------|-------------|-------------------|----------------------|---------------------|
| Kompe<br>in Elekt               | Internet set    | tings       |                   |                      | MAX                 |
| 1.3.6                           |                 |             |                   |                      |                     |
|                                 | Internet access | • Activated | O Deactivated     |                      |                     |
|                                 | User name       | ecohoused   | comfort           |                      |                     |
|                                 | Password        | ••••        |                   | Password<br>strength |                     |
|                                 | Repeat password | ••••        |                   |                      |                     |
| Control<br>21,0 ° Auto<br>21:30 |                 |             |                   | ſſ                   | iguration Structure |
|                                 | Cancel          |             |                   | Send 💫               |                     |
|                                 |                 |             |                   |                      |                     |
|                                 |                 |             |                   |                      |                     |
|                                 |                 |             |                   |                      |                     |
|                                 |                 |             |                   |                      |                     |

Once done, press "Send" – this creates your online account. Power – solid green; Internet – solid green; Battery – off